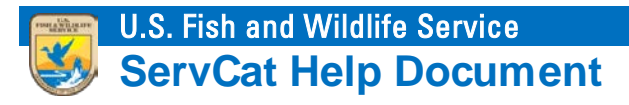

# **Manage Partners**

This module summarizes options for managing Partner accounts.

# Introduction

Non-FWS users may create a ServCat Partner account in order to access additional ServCat resources. Partner Access accounts are used to establish credentials for non-FWS employees. Once created, these accounts can be sponsored by an Organizational Point of Contact (OPOC). Sponsored Partners will be able to discover 'internal' records, and create or modify data in ServCat.

# **Sponsoring Partners**

#### Step 1

Non-FWS user creates a Partner account.

User navigates to <u>ServCat</u>, and then clicks on Log In.

| U.S. Fish and Wildlife Service<br>ServCat<br>Fish & Wildlife Service Catalog |                    | Log In          |
|------------------------------------------------------------------------------|--------------------|-----------------|
| Home - Search - Reports                                                      |                    | Help Contact Us |
|                                                                              | Welcome to ServCat |                 |
|                                                                              | Quick Search       |                 |

They will be taken to the <u>Partner Access to ServCat</u> page. Here, they will create a new account, or sign into ServCat using an exsiting account.

| U.S. Fish and Wildlife Service<br>Partner Access to ServCat<br>Fish & Wildlife Service Catalog                                                                                                    |      |            |
|----------------------------------------------------------------------------------------------------|------|------------|
| Home                                                                                                    | Help | Contact Us |
| User Name / Password Sign In                                                                                                    |      |            |
| The login below is intended for individuals who have an active partnership with the USFWS and need to contribute content to ServCat.<br>Please note that Three failed attempts to login will result in a temporary lockout of your account.<br>New users must use the link below to register for an account.<br>Enter your user name and password. |      |            |
| User Name* Password*                                                                                                    |      |            |
| Sign In                                                                                                    |      |            |
| Click here to create a new account.                                                                                                    |      |            |
| Click here if you have forgotten your password.                                                                                                    |      |            |
| Click here if you have forgotten your username.                                                                                                    |      |            |

## Step 2

OPOC sponsors new Partner account.

Select the **OPOC** menu item, then **Manage Partners**.

| U.S. Fish and Wildlife Service<br>ServCat<br>Fish & Wildlife Service Catalog                                                  | richard_ | easterbrook 🔗 |
|----------------------------------------------------------------------------------------------------|----------|---------------|
| Home - Search - Reports Create - My Content - OPOC - Administrator -<br>Review References<br>Manage ODOC -<br>Manage Partners | Help     | Contact Us    |
| Quick Search                                                                                                    |          |               |

The Manage Partners grid will load showing all current and expired sponsored partners.

|                               |             | Serv(       | Cat                          |                                     |                                        |            |                           |  |
|-------------------------------|-------------|-------------|------------------------------|-------------------------------------|----------------------------------------|------------|---------------------------|--|
| Tish & whulle service catalog |             |             |                              |                                     |                                        |            |                           |  |
| m                             | e 🚽 🛛 Sear  | ch 🚽 🛛 Repo | orts Create 🚽 My Conte       | ent 🗕 OPOC 🚽 Administrat            | or 🚽                                   |            | Help Contact (            |  |
| M                             | Ianage      | e Partn     | ier(s) »                     |                                     |                                        |            |                           |  |
|                               |             |             |                              |                                     |                                        |            | 🕁 Sponsor                 |  |
|                               | Last Name 🔺 | First Name  | Email                        | Sponsored By                        | Works For                              | Org. Code  | Org. Name                 |  |
| 9                             | Applegate   | Jeff        | jlapplegate@comcast.net      | Richard Easterbrook (richard_easter | Richard Easterbrook (richard_easter    | FF09R23000 | Natural Resources Progra. |  |
|                               | Baatar      | Bilegt      | bbaatar@ucdavis.edu          | Richard Easterbrook (richard_easter | Richard Easterbrook (richard_easter    | FF09R23000 | Natural Resources Progra. |  |
|                               | Bancroft    | Michael     | mjbancroft@ucdavis.edu       | Richard Easterbrook (richard_easter | Kaylene Keller (Kaylene_Keller@fws     | FF08R00000 | Assistant Regional Direct |  |
|                               | Barr        | Elaine      | elainebarr@gmail.com         | Richard Easterbrook (richard_easter | Richard Easterbrook (richard_easter    | FF09R23000 | Natural Resources Progra. |  |
|                               | Buffett     | Jimmy       | mercator737@comcast.net      | Richard Easterbrook (richard_easter | Richard Easterbrook (richard_easter    | FF09R23000 | Natural Resources Progra. |  |
| Ð                             | Chadwick-C  | Melissa     | melissaoubre@yahoo.com       | Richard Easterbrook (richard_easter | Richard Easterbrook (richard_easter    | FF09R23000 | Natural Resources Progra. |  |
| 9                             | Davis       | Oliver      | od2300@aol.com               | Richard Easterbrook (richard_easter | Richard Easterbrook (richard_easter    | FF09R23000 | Natural Resources Progra. |  |
| 9                             | Drake       | Sarah       | saritadracula@gmail.com      | Richard Easterbrook (richard_easter | Richard Easterbrook (richard_easter    | FF09R23000 | Natural Resources Progra. |  |
|                               | Holmes      | Charlotte   | cmholmes@ucdavis.edu         | Kaylene Keller (Kaylene_Keller@fws  | Kaylene Keller (Kaylene_Keller@fws     | FF08R00000 | Assistant Regional Direct |  |
|                               | Johnson     | Steve       | steve@arlis.org              | Richard Easterbrook (richard_easter | Richard Easterbrook (richard_easter    | FF09R23000 | Natural Resources Progra. |  |
|                               | Kocol       | Dan         | dan_kocol@contractor.nps.gov | Richard Easterbrook (richard_easter | Richard Easterbrook (richard_easter    | FF09R23000 | Natural Resources Progra. |  |
| 9                             | Kornegay    | Mary        | mes77@live.com               | Richard Easterbrook (richard_easter | Richard Easterbrook (richard_easter    | FF09R23000 | Natural Resources Progra. |  |
| 2                             | Leisz       | Nicholas    | nleisz@usgs.gov              | Richard Easterbrook (richard_easter | Richard Easterbrook (richard_easter    | FF09R23000 | Natural Resources Progra. |  |
| ν.                            |             |             | A 11 - 1 - 1                 | and the state of the state of the   | Richard Frankrick of Adabased analysis | FF00D00000 |                           |  |

Select the **Sponsor** button. Populate the following fields and then select **Save**.

- Organization Organization that is sponsoring the Partner
- **Partner** Partner account being sponsored.
- Works For Point of contact at Organization.
- **Expiration Date** Date the sponsorship will expire.
- Notes Additional information regarding sponsorship.

| Sponsor New Parts | ner                                               | ×    |
|-------------------|---------------------------------------------------|------|
| * Organization    | Tetlin National Wildlife Refuge (FF07RTET00)      | ~    |
| * Partner         | Jimmy Buffett (mercator737@comcast.net)           | ¥    |
| * Works For       | Richard Easterbrook (richard_easterbrook@fws.gov) | ~    |
| * Expiration Date | 09/28/2017                                        |      |
| Notes             | Will be entering margarita recipes into ServCat   |      |
|                   |                                                   |      |
|                   |                                                   |      |
| Cancel            |                                                   | Save |

### **Remove Sponsorship**

Locate the sponsored Partner account in the Manage Partners grid and then click on the cancel sponsorship button.

| U.S. Fish and Wildlife Service<br>ServCat<br>Fish & Wildlife Service Catalog |               |                |                              |                                     |                                     |            | richard_easterbrook        |  |
|------------------------------------------------------------------------------|---------------|----------------|------------------------------|-------------------------------------|-------------------------------------|------------|----------------------------|--|
| om                                                                           | ie 🚽 Sear     | ch 🚽 Repo      | orts Create 🚽 My Conte       | ent 🚽 OPOC 🚽 Administrate           | or 🗸                                |            | Help Contact U             |  |
| N                                                                            | Ianage        | e Partr        | ner(s) »                     |                                     |                                     |            |                            |  |
| Cui                                                                          | rrent and Exp | ired Partner S | ponsorships                  |                                     |                                     |            | (A) 5                      |  |
|                                                                              | Last Name 🔺   | First Name     | Email                        | Sponsored By                        | Works For                           | Ora, Code  | Org. Name                  |  |
| K)                                                                           | Applegate     | Jeff           | ilapplegate@comcast.net      | Richard Easterbrook (richard easter | Richard Easterbrook (richard easter | FF09R23000 | Natural Resources Progra.  |  |
| 2                                                                            | Baatar        | Bileat         | bbaatar@ucdavis.edu          | Richard Easterbrook (richard easter | Richard Easterbrook (richard easter | FF09R23000 | Natural Resources Progra.  |  |
| 2                                                                            | Bancroft      | Michael        | mjbancroft@ucdavis.edu       | Richard Easterbrook (richard_easter | Kaylene Keller (Kaylene_Keller@fws  | FF08R00000 | Assistant Regional Direct  |  |
| K)                                                                           | Barr          | Elaine         | elainebarr@gmail.com         | Richard Easterbrook (richard_easter | Richard Easterbrook (richard_easter | FF09R23000 | Natural Resources Progra.  |  |
| 0                                                                            | Buffett       | Jimmy          | mercator737@comcast.net      | Richard Easterbrook (richard_easter | Richard Easterbrook (richard_easter | FF07RTET00 | Tetlin National Wildlife R |  |
| 9                                                                            | Chadwick-C    | Melissa        | melissaoubre@yahoo.com       | Richard Easterbrook (richard_easter | Richard Easterbrook (richard_easter | FF09R23000 | Natural Resources Progra.  |  |
| 0                                                                            | Davis         | Oliver         | od2300@aol.com               | Richard Easterbrook (richard_easter | Richard Easterbrook (richard_easter | FF09R23000 | Natural Resources Progra.  |  |
| 0                                                                            | Drake         | Sarah          | saritadracula@gmail.com      | Richard Easterbrook (richard_easter | Richard Easterbrook (richard_easter | FF09R23000 | Natural Resources Progra.  |  |
| 9                                                                            | Holmes        | Charlotte      | cmholmes@ucdavis.edu         | Kaylene Keller (Kaylene_Keller@fws  | Kaylene Keller (Kaylene_Keller@fws  | FF08R00000 | Assistant Regional Direct  |  |
| 0                                                                            | Johnson       | Steve          | steve@arlis.org              | Richard Easterbrook (richard_easter | Richard Easterbrook (richard_easter | FF09R23000 | Natural Resources Progra.  |  |
| 9                                                                            | Kocol         | Dan            | dan_kocol@contractor.nps.gov | Richard Easterbrook (richard_easter | Richard Easterbrook (richard_easter | FF09R23000 | Natural Resources Progra.  |  |
| 9                                                                            | Kornegay      | Mary           | mes77@live.com               | Richard Easterbrook (richard_easter | Richard Easterbrook (richard_easter | FF09R23000 | Natural Resources Progra.  |  |
| 0                                                                            | Leisz         | Nicholas       | nleisz@usgs.gov              | Richard Easterbrook (richard_easter | Richard Easterbrook (richard_easter | FF09R23000 | Natural Resources Progra.  |  |
| 0                                                                            | Manfull       | Valerie        | vmanfull@alaska.edu          | Richard Easterbrook (richard_easter | Richard Easterbrook (richard_easter | FF09R23000 | Natural Resources Progra.  |  |
|                                                                              |               |                |                              |                                     |                                     |            |                            |  |